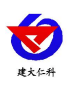

Document version: V1.0

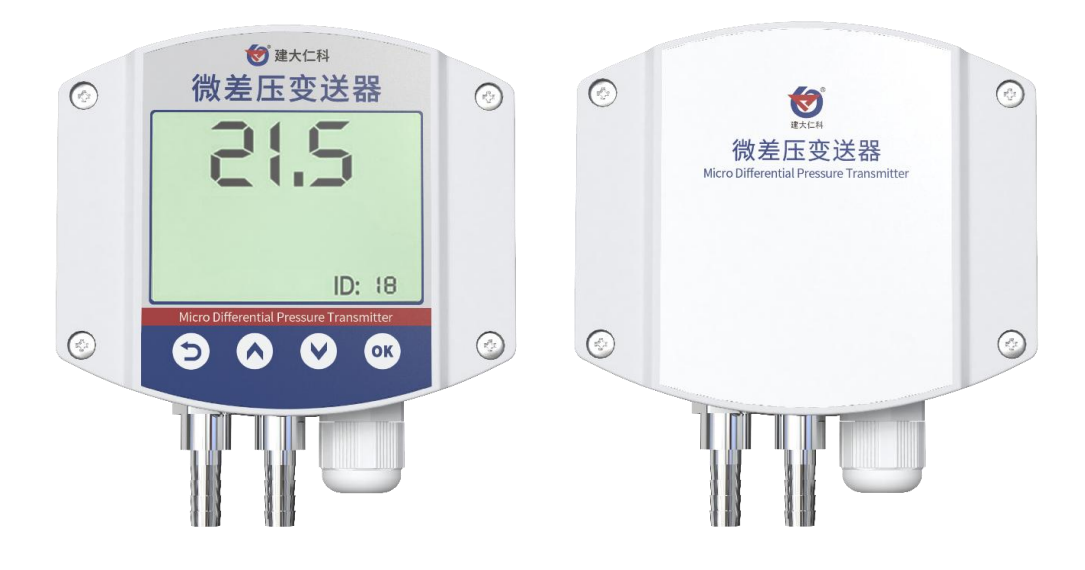

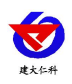

# Directory

| 1. Product Introduction错误! 未定义书签。                       | 3 |
|---------------------------------------------------------|---|
| 1.1 Functional characteristics                          | 3 |
| 1.2 Main technical parameters                           | 3 |
| 1.3 Product dimensions                                  | 4 |
| 2. Product Selection                                    | 5 |
| 3. Equipment Installation Instructions                  | 6 |
| 3.1 Pre equipment inspection before installation        | 6 |
| 3.2 Installation instructions                           | 6 |
| 3.3 Wiring                                              | 8 |
| 3.4 485site wiring instruction                          | 8 |
| 4. Equipment Operating Instruction                      | 9 |
| 4.1 Panel schematic description                         | 9 |
| 4.2 Key operation introduction                          | 9 |
| 4.3 Function display item description1                  | 0 |
| 5. Configure Software Installation & Use1               | 1 |
| 5.1 Software selection                                  | 1 |
| 5.2 Parameter settings 1                                | 1 |
| 6. Communication Protocol                               | 2 |
| 6.1 Basic communication parameters                      | 2 |
| 6.2 Definition of data frame format1                    | 2 |
| 6.3 Register address                                    | 2 |
| 6.4 Communication protocol examples and explanations 14 | 4 |
| 7. Common Problems and Solutions14                      | 4 |
| 8. Contact Information                                  | 5 |
| 9. Document History                                     | 5 |

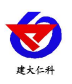

#### **1.** Product Introduction

Differential pressure transmitter use MEMS pressure sensor and special conditioning chip, it use the current advanced pressure sensor technology and highly integrated, low power consumption and high precision digital processing technology to provide the completed pressure calibration and temperature compensation.

The product uses 485 communication interface standard ModBus-RTU communication protocol, the maximum communication distance can be 2000 meters. It can seamlessly access to the site PLC, configuration software, configuration screen, industrial controller. It can also access to the network concentrator that matched by our company, monitoring host can upload the data to our monitoring cloud plat for m with free. Then you can review the real-time data, historical data and alarm records etc. by the browser or mobile APP.

Differential pressure transmitter can be used to detect the differential pressure and gauge pressure.So it be widely use in medical,clean room,boiler,dust collector,vacuum cleaner,power plant,air conditioning,and other environment pressure measurement.

#### **1.1 Functional characteristics**

- Wide coverage of measurement range, from -10kPa to 10kPa is optional;
- Aluminium alloy shell, protection level IP54;
- Reverse polarity protection and instant over-current&over-voltage protection, meet the EMI protection requirements;
- Pressure over-pressure protection, can withstand 2.5 times over-pressure in an instant;
- Automatic temperature compensation, automatic correction of temperature drift;
- 485 communication interface standard ModBus-RTU communication protocol;
- With liquid crystal display, can display pressure difference value in real-time

#### **1.2 Main technical parameters**

| DC Power Supply                                                | DC10~30V                                   |
|----------------------------------------------------------------|--------------------------------------------|
| Power consumption                                              | 0.1W                                       |
| Output signal                                                  | RS485                                      |
| Measurement Range                                              | -10kPa~10kPa                               |
| Operating temperature<br>and humidity of the<br>sensor circuit | -40°C~+60°C, 0%RH~95%RH (Non condensation) |
| LCD operating temperature                                      | -20°C~+60°C                                |

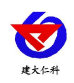

| Measurement accuracy | ±1%FS                                             |
|----------------------|---------------------------------------------------|
| Long-term stability  | +0.2%FS                                           |
| Compensation         | -5°C~65°C                                         |
| Connector            | Pagoda connectorø6mm                              |
| Measurement media    | Gas that can compatible with the contact material |

# **1.3 Product dimensions**

With display:

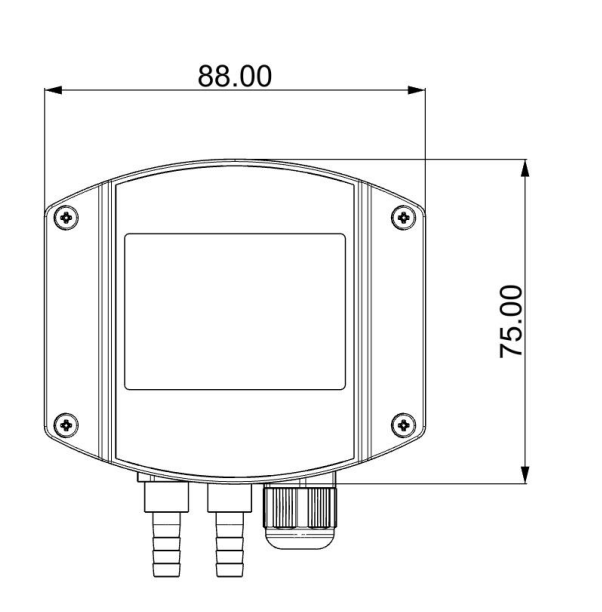

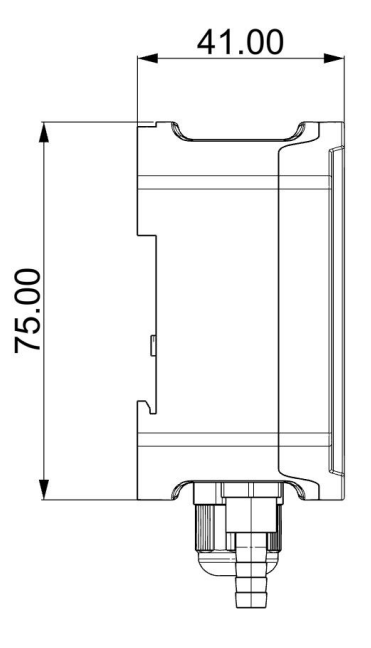

Without display:

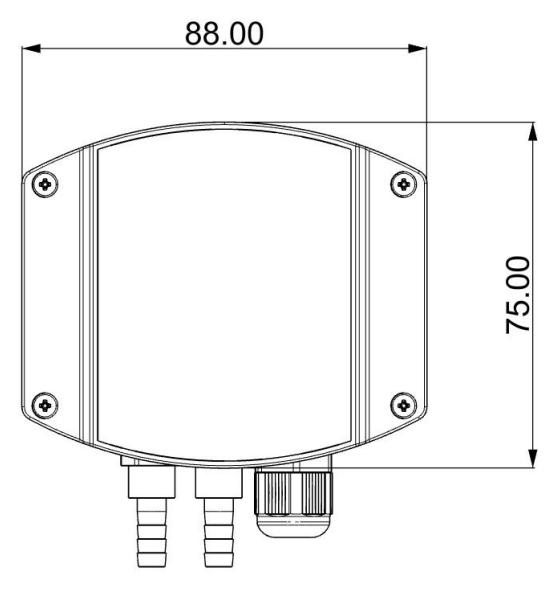

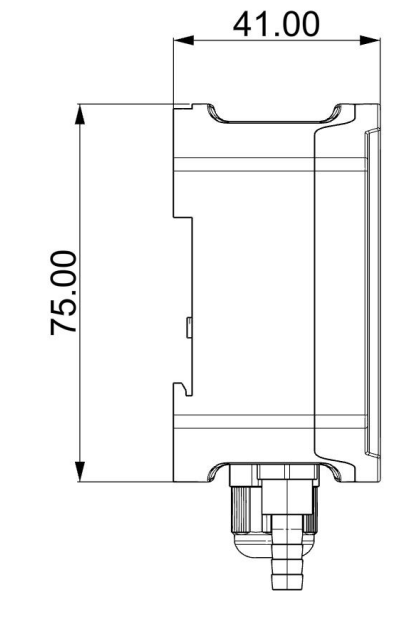

www.renkeer.com

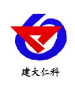

# **2.** Product Selection

| RS<br>- |     |       | Company Code |          |       |     |                       |
|---------|-----|-------|--------------|----------|-------|-----|-----------------------|
|         |     |       |              |          |       |     | Differential          |
|         | YC- |       |              |          |       |     | pressure              |
|         |     |       |              |          |       |     | transmitter           |
|         |     | N01   |              |          |       |     | 485 (ModBus           |
|         |     | 1101- |              |          |       |     | protocol) output      |
|         |     |       | 20           |          |       |     | Industrial wall       |
|         |     |       | 2D-          |          |       |     | hanging shell         |
|         |     |       |              | 空-       |       |     | Without display       |
|         |     |       |              | LCD<br>- |       |     | With display          |
|         |     |       |              |          | P201- |     | Range 0-200Pa         |
|         |     |       |              |          | P501- |     | Range 0-500Pa         |
|         |     |       |              |          | P102- |     | Range 0-1kPa          |
|         |     |       |              |          | D201- |     | Range<br>-200Pa-200Pa |
|         |     |       |              |          | D501- |     | Range<br>-500Pa-500Pa |
|         |     |       |              |          | D102- |     | Range -1kPa-1kPa      |
|         |     |       |              |          | N201- |     | Range -200Pa-0        |
|         |     |       |              |          | N501- |     | Range -500Pa-0        |
|         |     |       |              |          | N102- |     | Range -1ka-0          |
|         |     |       |              |          |       | A10 | Accuracy $\pm 1\%$ FS |

### **3.** Equipment Installation Instructions

# **3.1Pre equipment inspection be for e installation**

- Differential pressure transmitter equipment 1pc
- Certification, warranty card, etc
- Expansion screw kit
- gas-guide tube 2pcs
- silicone hose tube (optional)
- 12V/2AWaterproof power supply 1pc (optional)
- SB convert to 485 (optional)

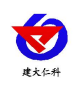

#### **3.2 Installation instructions**

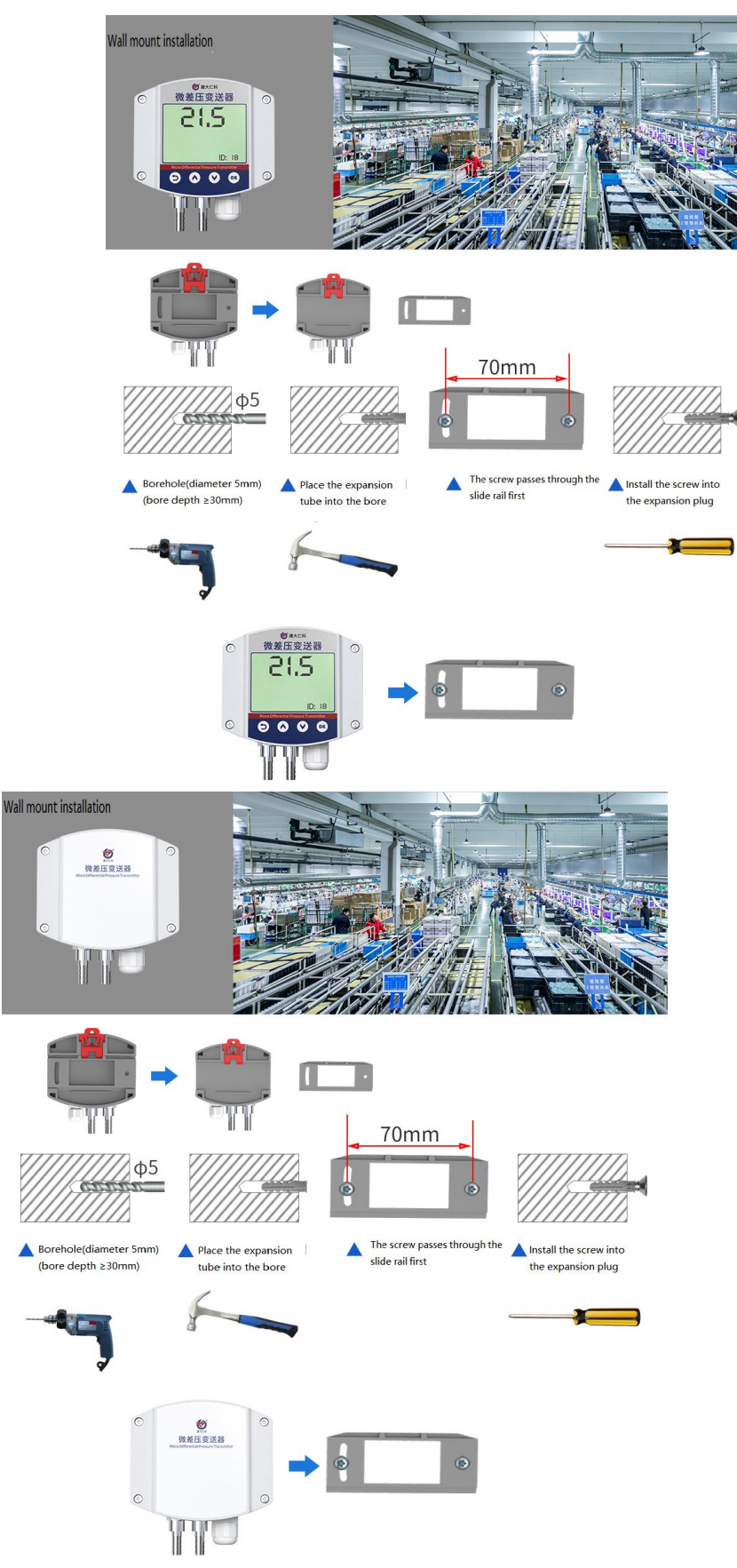

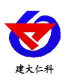

The port on the left is a high voltage port, and the port on the right is a low voltage port. for example, if you want to measure the pressure difference, you can connect the two bottom ports to the two places which you want to measure respectively. And if you want to measure the pressure difference between indoor and outdoor, pass the high pressure port into the indoor and the low pressure port into the outdoor.

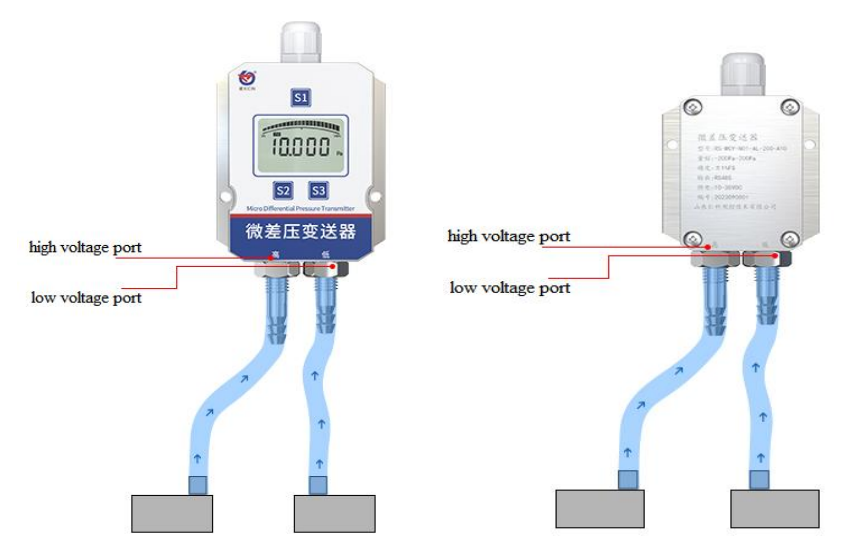

Wide voltage power input which 10~30V DC can be used. When connecting the 485 signal cable, ensure that the A and B cables are not reversed, and that the addresses of multiple devices on the bus do not conflict.

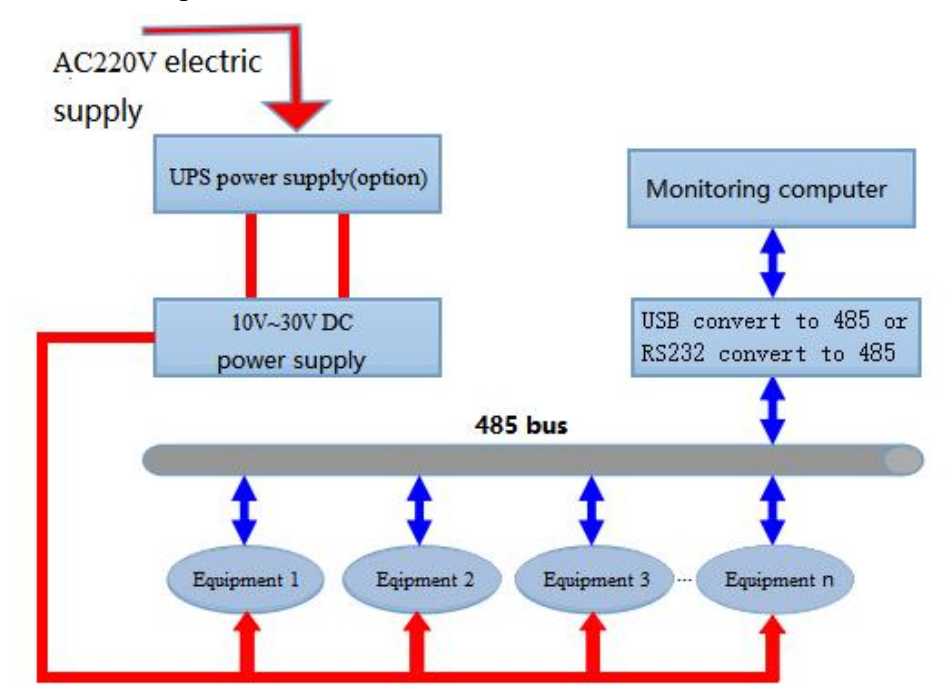

7

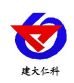

#### 3.3 Wiring

|             | Wire color | Illustrate            |  |
|-------------|------------|-----------------------|--|
|             | brown      | Power supply positive |  |
| Power       | UIOWII     | (10~30V DC)           |  |
|             | black      | Power supply positive |  |
| Communicati | yellow     | 485-A                 |  |
| on blue     |            | 485-В                 |  |

### 3.4 485 site wiring instruction

There are certain standard requirements for 485 field wiring, please refer to the information package "485 Equipment Field Wiring Manual" for details.

# 4. Equipment Operating Instruction

#### 4.1 Panel Schematic Description

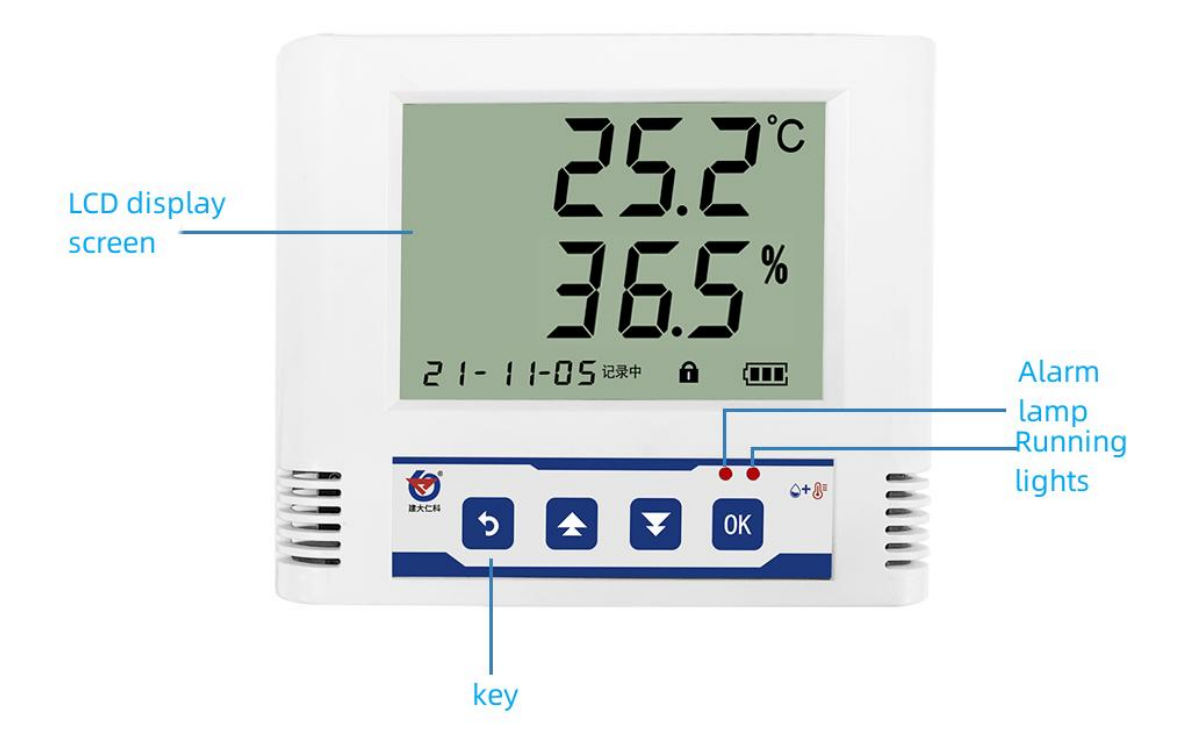

### 4.2 Key operation introduction

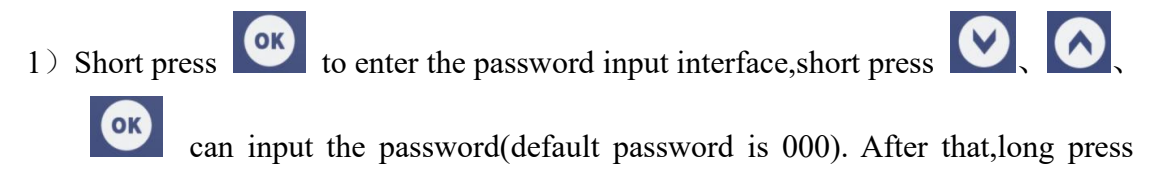

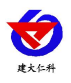

again to enter setting main interface. It will show ERR if the password incorrect.

2) After entering the setting main menu, short press  $\bigcirc$  or  $\bigcirc$  to flip page, short

press to enter the parameter setting interface.

3) Short press  $\bigotimes$ ,  $\bigotimes$ ,  $\bigotimes$  can modify parameter. Once parameter

modification is finished, short press , the parameter will autosave in system.

4) Press (2) can cancel current operating during setting process, and press (2) again can back to main interface.

# 4.3 Function display item description

| No. | Project          | Scope and Description                                                                                                    | Default | Authority         |
|-----|------------------|----------------------------------------------------------------------------------------------------|---------|-------------------|
| 1   | H                | The upper limit of pressure<br>difference alarm value can be<br>modified: -100 ~100 (the value is<br>reduced by 10 times), ,the upper<br>limit alarm main interface shows<br>"H" under the pressure difference<br>value.           | 100     | read and<br>write |
| 2   | L                | The lower limit of pressure<br>difference alarm value can be<br>modified: -100 ~100 (the value is<br>reduced by 10 times), and the upper<br>limit of the alarm main interface<br>shows "L" under the pressure<br>difference value. | -100    | read and<br>write |
| 3   | AdJ              | The device calibration ranges<br>value,can be modified from -100 to<br>100.                                                                                                    | 0       | read and<br>write |
| 4   | COd              | Password,can be modified from 000 to999.                                                                                                    | 000     | read and<br>write |
| 5   | U                | Unit,0-8 represent in turn: Pa、kPa、<br>Mpa、 mmHg、mbar、bar、PSI、<br>kg/cm^2、 mmH2O、 mH2O,                                                                                                    | Ра      | read only         |
| 8   | - гН             | The upper limit of the current device range                                                                                                    | /       | read only         |
| 9   | - г <sup>L</sup> | The lower limit of the current device range                                                                                                    | /       | read only         |

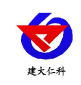

| 10 | Add | 1~254                      | 1    | read and<br>write |
|----|-----|----------------------------|------|-------------------|
| 11 | bAd | 1200~115200,can be set 可设置 | 4800 | read and<br>write |

#### 5. Configure Software Installation & Use

#### 5.1 Software selection

Open the data package and select "Debugging Software" - "485 Parameter

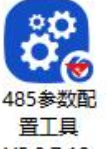

Configuration Software", find out V5.0.7.12. and open it.

#### **5.2 Parameter settings**

Select the correct COM port (view the COM port in "My Computer - Properties
Device Manager - Port"). The following figure lists the driver names of several different 485 converters.

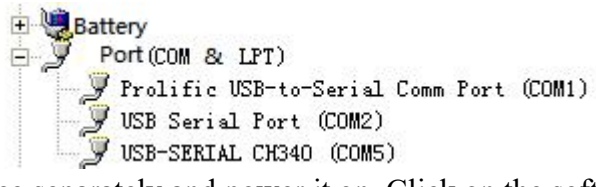

(2) Connect one device separately and power it on. Click on the software's test baud rate, and the software will test the baud rate and address of the current device. The default baud rate is 4800 bit/s, and the default address is 0x01.

③ Modify the address and baud rate according to usage needs, while also querying the current functional status of the device.

4 If the test is not successful, please recheck the equipment wiring and 485 driver installation.

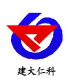

| 485 Parame                       | ter Conf   | iguration Tool V5.0.7        | .12          | Please enter the d | evice nam | ie or model   | Q        | গ্                | <b>.</b> . – | ο×             |
|----------------------------------|------------|------------------------------|--------------|--------------------|-----------|---------------|----------|-------------------|--------------|----------------|
| General setting                  |            |                              |              |                    |           |               |          |                   |              |                |
| serial COM6 •                    | close port | Test baud rate Device Addres | s            | Setting            | Device    | baud rate 240 | 0 -      |                   | Testing spee | d Normal 🔻     |
| Product Type                     |            |                              |              |                    |           | Version       | read     | commun<br>message | lication     |                |
| Temp&Hum type                    |            |                              |              |                    |           |               |          |                   |              |                |
| Meteorology type                 |            |                              |              |                    |           |               |          |                   |              |                |
| Dip Angle sensor                 | ^          | Sensor Type                  | Model 2088 p | ressure            | -         |               |          |                   |              |                |
| Wind direction                   |            |                              |              |                    |           |               |          |                   |              |                |
| Wind speed                       |            |                              | □ Auto read  |                    |           |               |          |                   |              |                |
| Atmospheric visibility           |            | Prossure Value               |              |                    |           |               |          |                   |              |                |
| Fruit growth                     |            | Flessule value               |              |                    |           |               |          |                   |              |                |
| Pressure differential            |            | Sector and the second        |              |                    |           |               |          |                   |              |                |
| Temperature vibration            |            | Pressure Unit                |              |                    |           | Set Up        |          |                   |              |                |
| Laser snow depth                 |            |                              |              |                    | _         |               |          |                   |              |                |
| Wall hanging multi-factors       |            |                              | Man          | ual read           |           |               |          |                   |              |                |
| Silicon piezoresistive lysimeter | r          |                              |              |                    |           |               |          |                   |              |                |
| Pest monitoring stations         |            | Zere effect value            |              |                    |           | 0             | 0.111    |                   |              |                |
| Pressure liquid level            |            | Zero onset value             |              |                    |           | Query         | Set Up   |                   |              |                |
|                                  |            |                              |              |                    |           |               |          |                   |              |                |
|                                  | ~          | Lower Alarm Limited          |              |                    |           | Query         | Set Up   |                   |              |                |
|                                  |            |                              |              |                    |           | -             | C 1      |                   |              |                |
| Water quality detector           |            | Upper Alarm Limited          |              |                    |           | Query         | Set Up   |                   |              |                |
| Soil detector                    |            |                              |              |                    |           |               |          |                   |              |                |
| Gas detector                     |            | Lower Range Limited          |              |                    |           | Query         | Set Up   |                   |              |                |
| Water immersion   smoke          |            | -                            |              |                    |           |               |          |                   |              |                |
| Oil fume detector                | i          | Jpper Range Limited          |              |                    |           | Ouerv         | Set I In |                   |              |                |
| Generic module                   |            |                              |              |                    |           | equery        | Jerop    |                   |              |                |
|                                  |            |                              |              |                    |           |               |          | expact            | messages     | clear messages |

# **6.** Communication Protocol

#### 6.1 Basic communication parameters

| Encode                 | 8-bit binary                                                                           |  |  |  |  |
|------------------------|----------------------------------------------------------------------------------------|--|--|--|--|
| Data bits              | 8 bits                                                                                 |  |  |  |  |
| Parity bit             | _                                                                                      |  |  |  |  |
| Stop bit               | 1 bit                                                                                  |  |  |  |  |
| Error verificati<br>on | CRC (Cyclic Redundancy Check)                                                          |  |  |  |  |
| Baud rate              | 2400bit/s、4800bit/s、9600 bit/s,can be set<br>ex factory default baud rate is 4800bit/s |  |  |  |  |

#### 6.2 Definition of data frame format

Adopting Modbus-RTU communication protocol, the for mat is as follows:

Initial structure  $\geq$  4 bytes in time

Address code=1 byte

Function code=1 byte

Data area=N bytes

Error check=16 bit CRC code

End structure  $\geq$  4 bytes in time

Address code: The address of the transmitter, which is unique in the communication network (factory default 0x01).

Function code: The instruction function indication issued by the host, this transmitter only uses function

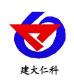

code 0x03 (reading register data).

Data area: The data area is specific communication data, please note that the high byte of 16bits data comes first!

#### CRC code: A two byte check code.

Host asks frame structure:

| Address | function | Register Start | register | Check code | Check code |
|---------|----------|----------------|----------|------------|------------|
| code    | code     | Address        | length   | low bit    | high bit   |
| 1 byte  | 1 byte   | 2 bytes        | 2 bytes  | 1 byte     | 1 byte     |

Slave response frame structure:

| Address | function | Effective | Data Zone | Second data | Nth data | Check   |
|---------|----------|-----------|-----------|-------------|----------|---------|
| code    | code     | Bytes     | 1         | area        | area     | Code    |
| 1 byte  | 1 byte   | 1 byte    | 2 bytes   | 2 bytes     | 2 bytes  | 2 bytes |

### 6.3 Register address

| Register address | content                               | Instruction                                                                                                    | Permission  |
|------------------|---------------------------------------|----------------------------------------------------------------------------------------------------|-------------|
| 0000H            | High pressure<br>differential<br>byte |                                                                                                    | read only   |
| 0001H            | Low pressure<br>differential<br>byte  |                                                                                                    | read only   |
| 0002H            | Pressure unit                         | 0 for Pa<br>(default)<br>1 for kPa<br>2 for MPa<br>3 for Bar<br>4 for mmHg<br>4 for Mbar<br>5 for kg/cm <sup>2</sup><br>6 for psi<br>7 for mh <sub>2</sub> o<br>8 for mmh <sub>2</sub> o | ready/write |
| 0021H            | Upper alarm<br>limit high byte        |                                                                                                    | ready/write |
| 0022H            | Upper alarm<br>limit low byte         |                                                                                                    | ready/write |
| 0023H            | Lower alarm<br>limit high byte        |                                                                                                    | ready/write |
| 0024H            | Lower alarm<br>limit low byte         |                                                                                                    | ready/write |
| 0025H            | Calibration<br>value high             |                                                                                                    | ready/write |

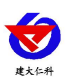

|       | byte                                 |  |             |
|-------|--------------------------------------|--|-------------|
| 0026H | Calibration<br>value low byte        |  | ready/write |
| 0028H | Range upper<br>limit high byte       |  | ready/write |
| 0029H | Range upper<br>limit low byte        |  | ready/write |
| 002AH | 002AH Range lower<br>limit high byte |  | ready/write |
| 002BH | Range lower<br>limit low byte        |  | ready/write |

### **6.4Communication protocol examples and explanation**

# 6.4.1 Example: Reading the real-time values of device

#### address 0x01

Inquiry frame:(hexadecimal):

| Address co<br>de | function cod<br>e | Start address | Length    | Check code<br>low bit | Check code<br>high bit |
|------------------|-------------------|---------------|-----------|-----------------------|------------------------|
| 0x01             | 0x03              | 0x00 0x00     | 0x00 0x02 | 0xC4                  | 0x0B                   |

Reply frame(hexadecimal):(The unit is Pa for example)

| Address<br>code | Function<br>code | Return the<br>number of vali<br>d bytes | Real-time value         | Check cod<br>e low bit | Check code<br>high bit |
|-----------------|------------------|-----------------------------------------|-------------------------|------------------------|------------------------|
| 0x01            | 0x03             | 0x04                                    | 0x42 0xC8 0x00 0x0<br>0 | 0xF8                   | 0x6D                   |

Real-time value:42C80000 H=100 => Pressure value 100Pa

# 6.4.2 Set the offset value for device address 0x01

Inquiry frame:(hexadecimal):

| Addre<br>ss co<br>de | Functi<br>on cod<br>e | Start<br>address | Effective a ddress | Effective<br>bytes | Modifying values       | Check co<br>de<br>low bit | Check co<br>d<br>high bit |
|----------------------|-----------------------|------------------|--------------------|--------------------|------------------------|---------------------------|---------------------------|
| 0x01                 | 0x10                  | 0x00<br>0x25     | 0x00 0x02          | 0x04               | 0x3F 0x80 0x00<br>0x00 | 0x3C                      | 0x74                      |

Reply frame(hexadecimal):(Write offset 1 as an example)

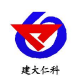

| Address | Function | Start address | Effective | Check code | Check cod |
|---------|----------|---------------|-----------|------------|-----------|
| code    | code     |               | address   | low bit    | high bit  |
| 0x01    | 0x10     | 0x00 0x25     | 0x00 0x02 | 0x50       | 0x03      |

Offset: 3F800000 H=> offset value = 1

# 7. Common problems and solutions

The device cannot be connected to a PLC or computer.

Possible reasons:

1)The computer has multiple COM ports, and the selected port is incorrect.

2)The device address is incorrect, or there are devices with duplicate addresses (factory default is all 1)

3)Baud rate, verification method, data bits, stop bit error.

4)The 485 bus is disconnected, or wires A and B are connected in reverse

5)If there are too many devices or the wiring is too long, power should be supplied to the nearby area, add a 485 booster and a  $120\Omega$  terminal resistor.

6)USB to 485 driver is not installed or damaged

7)Equipment damage.

#### 8. Contact information

Shandong Renke Control Technology Co., Ltd Marketing Center: 10th Floor, East Block, Building 8, Shuntai Square, High tech Zone, Jinan City, Shandong Province, China zip code: 250101 phone: 400-085-5807 fax: (86) 0531-67805165 website: www.renkeer.com Cloud platform address: en.0531yun.com

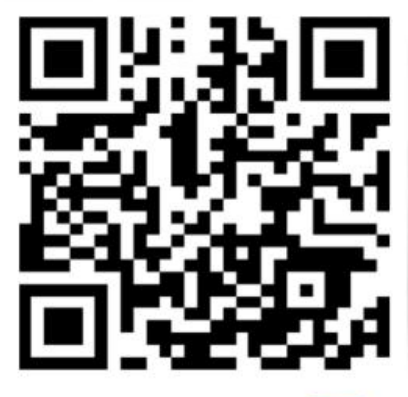

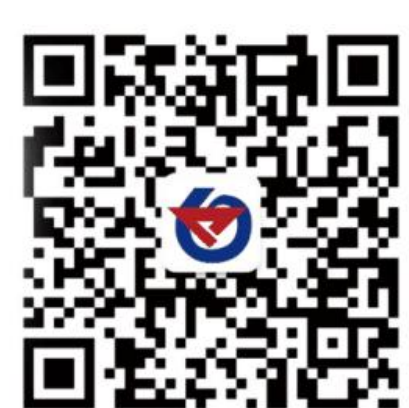

山东仁科测控技术有限公司 官网 欢迎关注微信公众平台, 智享便捷服务

# **9.** Document History

V1.0 Document establishment

Shandong Renke Control Technology Co., Ltd